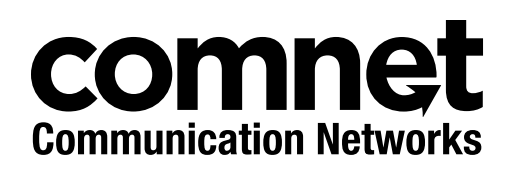

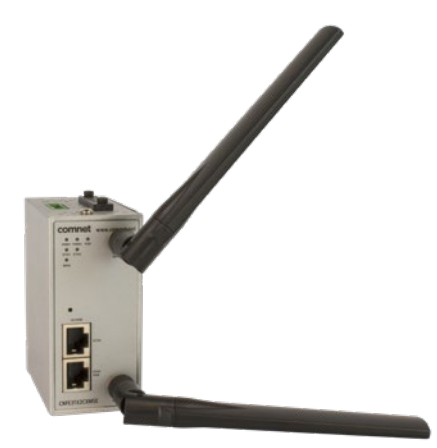

# CNFE3TX2CXMS(U,E)

4G LTE Cellular VPN Gateway

#### This guide serves the following ComNet Model Numbers:

CNFE3TX2CXMSU CNFE3TX2CXMSE The ComNet CNFE3TX2CXMS(U,E) is an edge Cellular VPN Gateway with 2 10/100TX Ports and 1 SIM Card slot. It supports 802.1X and MAC filter for security control. The Gateway can be configured to operate in 3 modes: Dynamic/Static IP route, PPPoE authentication, and Modem dial up. The units can be powered by an IEEE 802.3af PoE compliant device on port 1 or through the 4-Pin terminal block with dual DC Inputs. The Gateways are DIN Rail mountable and feature a rigid IP-30 housing.

## Contents

| Regulatory Compliance Statement |    |
|---------------------------------|----|
| Warranty                        | 3  |
| Disclaimer                      | 3  |
| Safety Information              | 4  |
| Getting Started                 | 5  |
| 1.1 About the CNFE3TX2CXMS(U,E) | 5  |
| 1.3 Hardware Features           | 5  |
| Hardware Overview               | 6  |
| 2.1 Front Panel                 | 6  |
| 2.2 Front Panel LEDs            | 7  |
| 2.3 Rear Panel                  | 8  |
| 2.4 Top Panel                   | 9  |
| Hardware Installation           | 10 |
| 3.1 DIN-rail Installation       | 10 |
| 3.2 Wall Mounting               | 11 |
| 3.3 Wiring                      | 12 |
| Cables and Antenna              | 13 |
| 4.1 Ethernet Cables             | 13 |
| 4.2 RJ-45 Pin Assignment        | 13 |
| 4.3 Cellular Antenna            | 14 |
| Management Interface            | 15 |
| 5.1 Installation                | 15 |
| 5.2 Configuration               | 17 |

## **Regulatory Compliance Statement**

Product(s) associated with this publication complies/comply with all applicable regulations. Please refer to the Technical Specifications section for more details.

## Warranty

ComNet warrants that all ComNet products are free from defects in material and workmanship for a specified warranty period from the invoice date for the life of the installation. ComNet will repair or replace products found by ComNet to be defective within this warranty period, with shipment expenses apportioned by ComNet and the distributor. This warranty does not cover product modifications or repairs done by persons other than ComNet-approved personnel, and this warranty does not apply to ComNet products that are misused, abused, improperly installed, or damaged by accidents.

Please refer to the Technical Specifications section for the actual warranty period(s) of the product(s) associated with this publication.

## Disclaimer

Information in this publication is intended to be accurate. ComNet shall not be responsible for its use or infringements on third-parties as a result of its use. There may occasionally be unintentional errors on this publication. ComNet reserves the right to revise the contents of this publication without notice.

## **Safety Information**

- » Only ComNet service personnel can service the equipment. Please contact ComNet Technical Support.
- » The equipment should be installed in locations with controlled access, or other means of security, and controlled by persons of authority. When operating at temperatures above 60 °C, the equipment surfaces will be hot to the touch. Installation in restricted access location is required for this case.

## **Getting Started**

## 1.1 About the CNFE3TX2CXMS(U,E)

The CNFE3TX2CXMS(U,E) is a reliable 4G LTE Cellular Router with two 10/100Base-T(X) ports where one is for LAN and the other one for WAN. It supports 802.1X and MAC filter for security control and can be operate in three routing modes: Dynamic/Static IP Route, PPPoE Authentication, and Modem Dial-up. In the mode of Modem Dial-up, it supports GPRS/3G/3.5G/LTE modem via the internal 4G module. You can set up a WLAN environment that fulfills demands of various applications by dialing up cellular modems. In addition, the LAN port of CNFE3TX2CXMS(U,E) is P.D.-enabled which is fully compliant with IEEE802.3af PoE specification. This feature extends the layout up to 100 meters.

## **1.2 Software Features**

- » Secure management by HTTPS
- » Multiple WAN connection types supported: Dynamic/Static IP, PPPoE, Modem/Dial-up
- » IP table to prevent access from unauthorized IP address
- » Supports NAT setting (virtual server, port trigger, DMZ, and UPnP)
- » Versatile modes & event alarm by e-mail
- » Event warning by Syslog, e-mail, SNMP trap, relay output, and beeper

## **1.3 Hardware Features**

- » 2 × 10/100Base-T(X) Ethernet ports for WAN / LAN connection individually.
- » 1 × SIM card slot
- » 4G LTE dial-up modem included
- » 1KV isolation for PoE P.D. port
- » Dual DC inputs
- » Operating temperature: -40 to 60 °C
- » Storage temperature: -40 to 85 °C
- » Operating humidity: 5% to 95%, non-condensing
- » DIN-Rail and Wall-mount enabled
- » Casing: IP-30
- » Dimensions: 45(W) × 80.6(D) × 95(H) mm

## **Hardware Overview**

## 2.1 Front Panel

#### 2.1.1 Ports and Connectors

The Router is equipped with the following ports and features on the front panel.

| Port                                   | Description                                                                                                    |
|----------------------------------------|----------------------------------------------------------------------------------------------------|
| 10/100Base-T(X)<br>Fast Ethernet Ports | 10/100Base-T(X) RJ-45 fast Ethernet ports supporting auto-negotiation.<br>Default settings includes<br>Speed: auto<br>Duplex: auto<br>ETH1 (LAN port) is IEEE802.3af PoE compliant PD |
| ANT.                                   | 2 × SMA connector for cellular antenna.                                                                                                    |

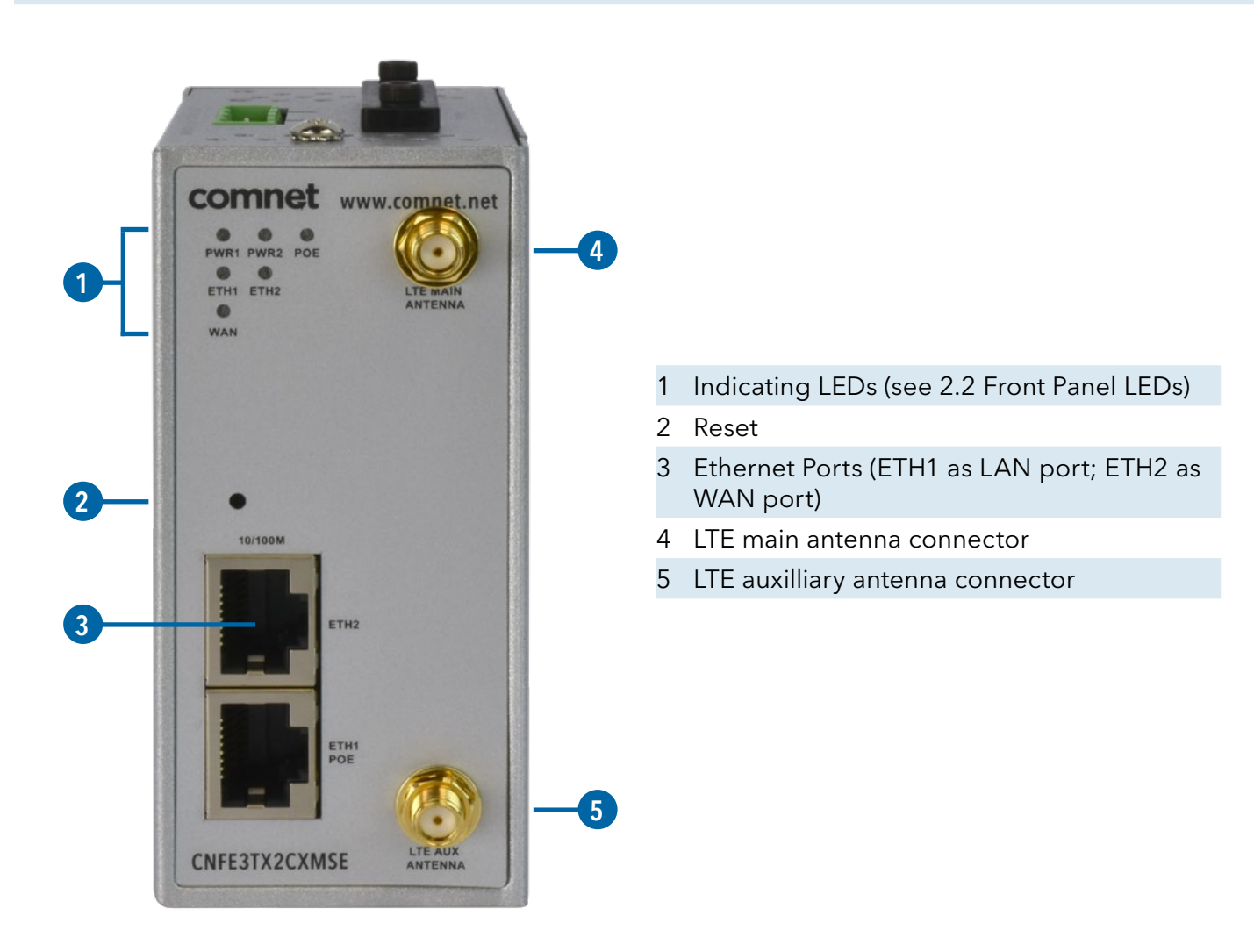

## 2.2 Front Panel LEDs

| LED  | Color | Status   | Description                           |  |
|------|-------|----------|---------------------------------------|--|
| PWR1 | Green | On       | DC power 1 activated                  |  |
| PWR2 | Green | On       | DC power 2 activated                  |  |
| PoE  | Green | On       | Power is supplied over Ethernet cable |  |
| ETH1 | Green | On       | Port is linked and running at 100Mbps |  |
|      |       | Blinking | Data being transmitted                |  |
| ETH2 | Green | On       | Port is linked and running at 100Mbps |  |
|      |       | Blinking | Data being transmitted                |  |
| WAN  | Green | On       | Modem ready                           |  |

## 2.3 Rear Panel

On the rear panel of the router sit three sets of screw holes in the middle, used for DIN-rail installation.

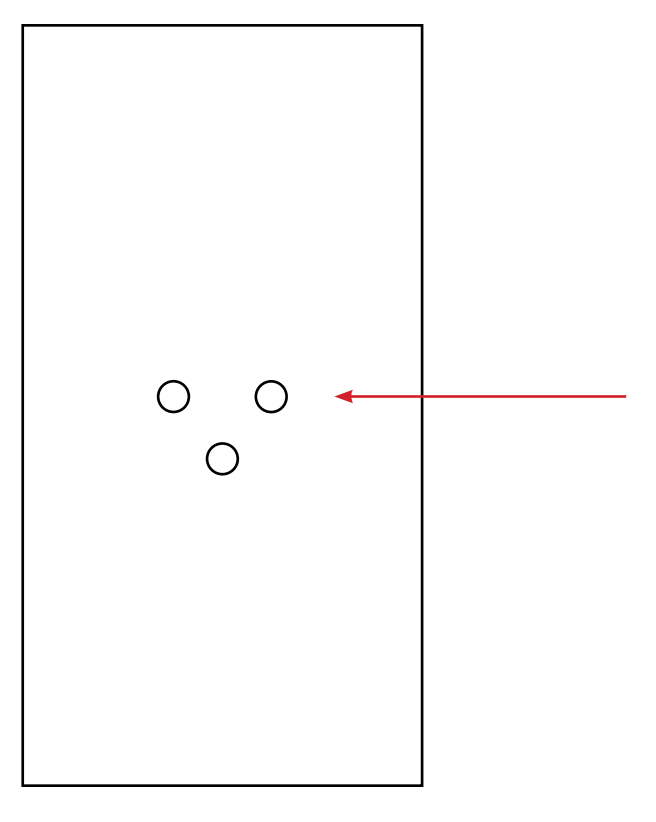

Din-rail screw holes

## 2.4 Top Panel

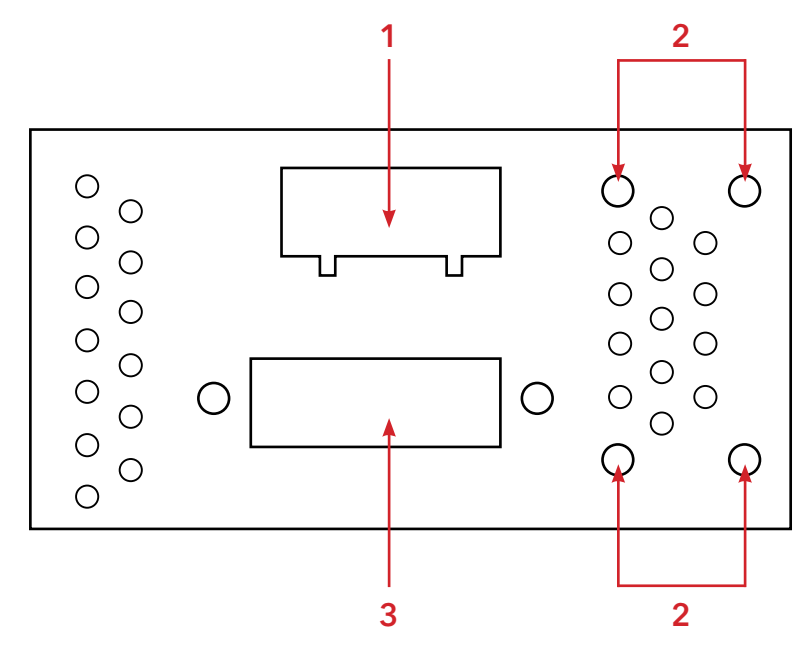

- 1. Terminal block
- 2. Wall-mount screw holes
- 3. SIM card slot

## **Hardware Installation**

## **3.1 DIN-rail Installation**

The router comes with a DIN-rail kit to allow you to fasten the router to a DIN-rail in any environment.

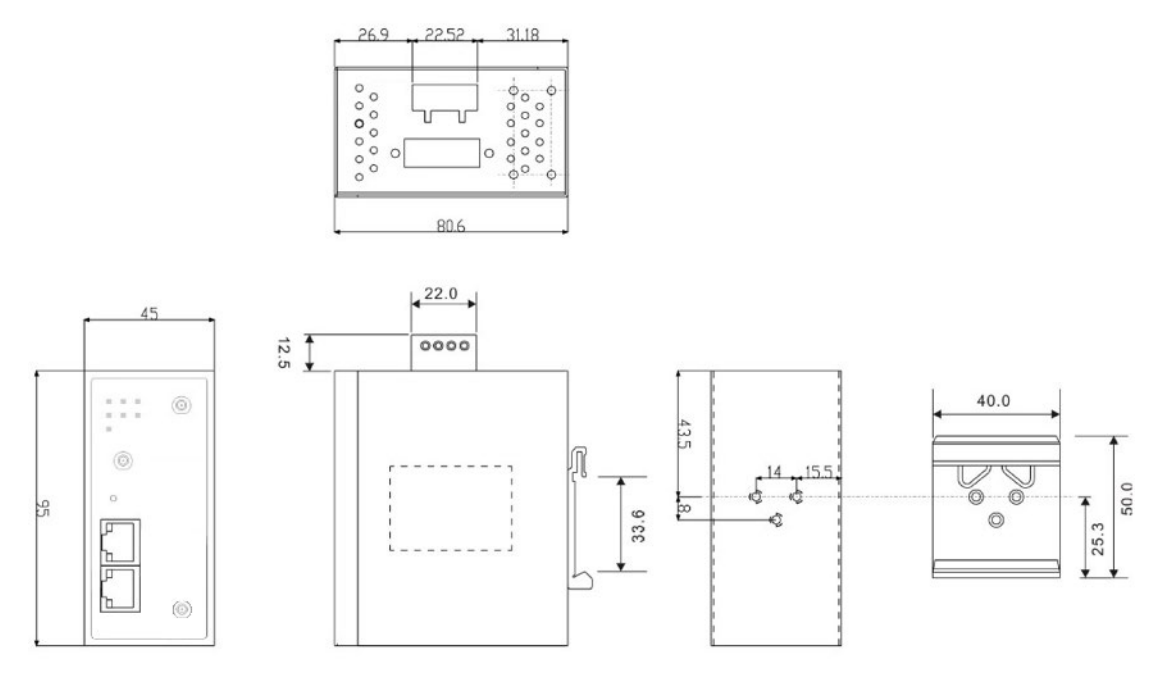

DIN-rail Kit Mechanical Drawing (Measurements in mm)

- Step 1: Slant the router and screw the DIN-rail kit onto the back of the router, right in the middle of the back panel.
- Step 2: Slide the router onto a DIN-rail from the DIN-rail kit and make sure the router clicks into the rail firmly.

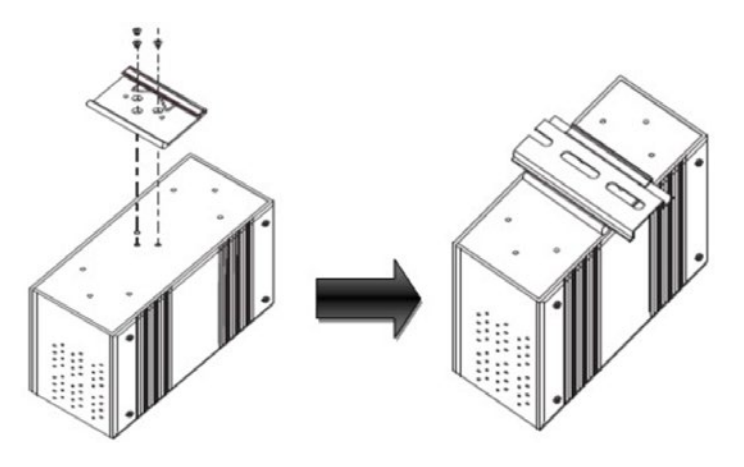

## **3.2 Wall Mounting**

Besides Din-rail, the router can be fixed to the wall via a wall mount panel, which can be found in the package.

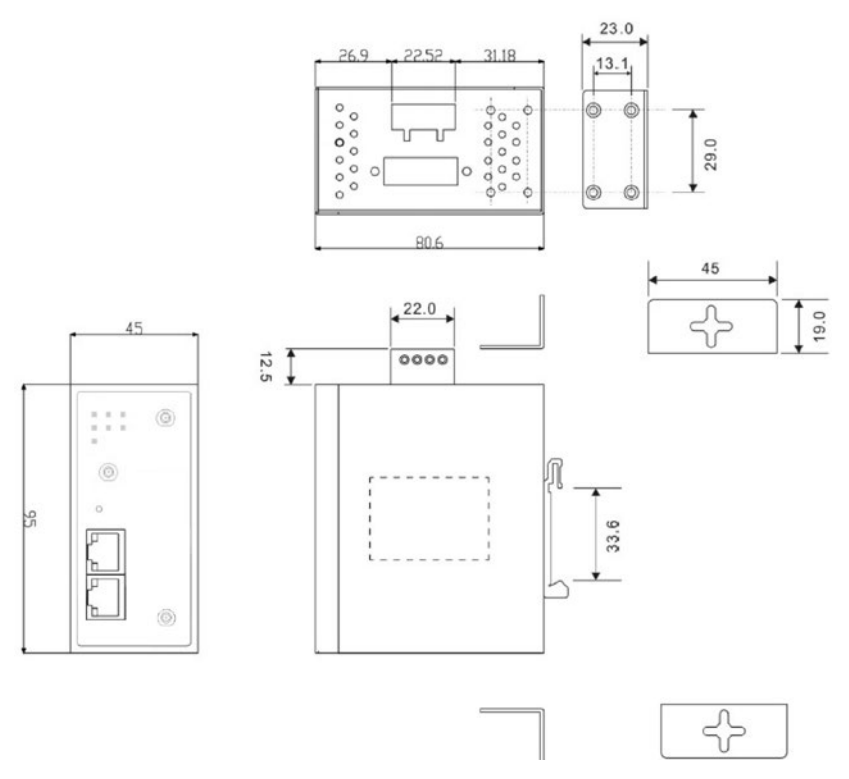

Wall-Mount Kit Drawing (Measurements in mm)

To mount the router onto the wall, follow the steps:

- Step 1: Screw the two pieces of wall-mount kits onto both ends of the rear panel of the router. A total of eight screws are required, as shown below.
- Step 2: Use the router, with wall mount plates attached, as a guide to mark the correct locations of the four screws.
- Step 3: Insert a screw head through the large part of the keyhole-shaped aperture on the plate, and then slide the router downwards. Tighten the screw for added stability.

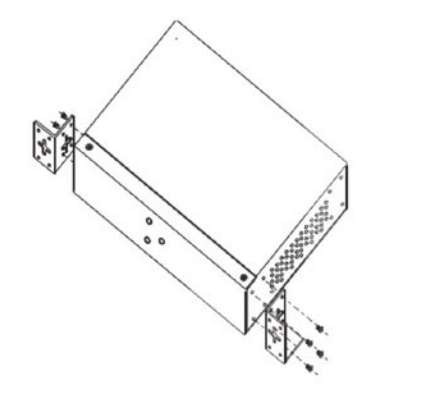

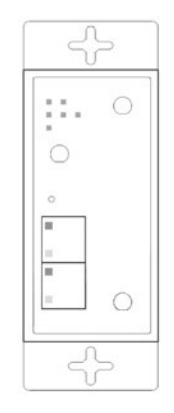

### 3.3 Wiring

WARNING: Be sure to switch off the power and make sure the area is not hazardous before disconnecting modules or wires. The devices may only be connected to the supply voltage shown on the type plate.

#### 3.3.1 Grounding

Grounding and wire routing help limit the effects of noise due to electromagnetic interference (EMI). Run the ground connection from the ground screw to the grounding surface prior to connecting devices.

#### 3.3.2 Dual Power Inputs

The router has two sets of power inputs, power input 1 and power input 2, on a 4-pin terminal block on the router's top panel. Follow the steps below to wire redundant power inputs.

Step 1: insert the negative/positive DC wires into the V-/V+ terminals, respectively. Step 2: to keep the DC wires from pulling loose, use a small flat-blade screwdriver to tighten the wire-clamp screws on the front of the terminal block connector.

Note: besides power input, the router can also be powered by a PoE PSE such as switch via its PoE-enabled LAN port.

#### ATTENTION

- 1. Be sure to disconnect the power cord before installing and/or wiring your routers.
- 2. Calculate the maximum possible current in each power wire and common wire. Observe all electrical codes dictating the maximum current allowable for each wire size.
- 3. If the current goes above the maximum ratings, the wiring could overheat, causing serious damage to your equipment.
- 4. Use separate paths to route wiring for power and devices. If power wiring and device wiring paths must cross, make sure the wires are perpendicular at the intersection point.
- 5. Do not run signal or communications wiring and power wiring through the same wire conduit. To avoid interference, wires with different signal characteristics should be routed separately.
- 6. You can use the type of signal transmitted through a wire to determine which wires should be kept separate. The rule of thumb is that wiring sharing similar electrical characteristics can be bundled together
- 7. You should separate input wiring from output wiring
- 8. It is advised to label the wiring to all devices in the system

## **Cables and Antenna**

## 4.1 Ethernet Cables

The device has two 10/100Base-T(X) Ethernet ports. According to the link type, the AP uses CAT 3, 4, 5, 5e, 6 UTP cables to connect to any other network device (PCs, servers, switches, routers, or hubs). Please refer to the following table for cable specifications.

Cable Types and Specifications

| Cable        | Туре                 | Max. Length        | Connector |
|--------------|----------------------|--------------------|-----------|
| 10BASE-T     | Cat. 3, 4, 5 100-ohm | UTP 100 m (328 ft) | RJ-45     |
| 100BASE-T(X) | Cat. 5 100-ohm UTP   | UTP 100 m (328 ft) | RJ-45     |

### 4.2 RJ-45 Pin Assignment

With 10/100Base-T(X) cables, pins 1 and 2 are used for transmitting data, and pins 3 and 6 are used for receiving data.

| Pin Number | Assignment           |
|------------|----------------------|
| 1          | TD+                  |
| 2          | TD-                  |
| 3          | RD+                  |
| 4          | P.O.E. power input + |
| 5          | P.O.E. power input + |
| 6          | RD-                  |
| 7          | P.O.E. power input - |
| 8          | P.O.E. power input - |

10/100 Base-T(X) RJ-45 Pin Assignments :

The router also supports auto MDI/MDI-X operation. You can use a straight-through cable to connect PC and router. The following table below shows the 10/100BASE-T(X) MDI and MDI-X port pin outs.

| /e)        |
|------------|
| e)         |
| mit)       |
| er input + |
| er input + |
| nit)       |
| er input - |
| er input - |
|            |

MDI/MDI-X pins assignment

Note: "+" and "-" signs represent the polarity of the wires that make up each wire pair.

## 4.3 Cellular Antenna

The router provides two SMA connectors for cellular antennas. External RF cables and antennas can also be used with the connector.

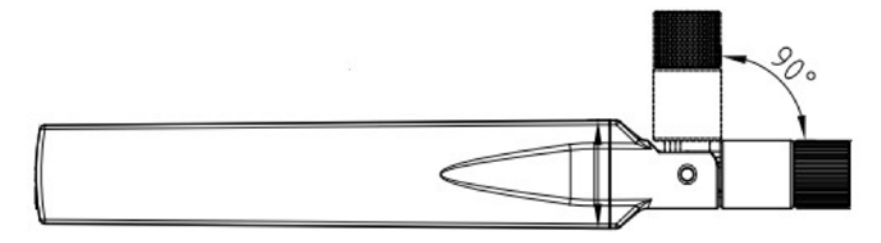

## Management Interface

## 5.1 Installation

Before installing the router, you need to be able to access the router via a computer equipped with an Ethernet port.

Follow the steps below to install and connect the Router to PCs:

- Step 1: Select power source. The router can be powered by +12~48V DC power input, or via a PoE (Power over Ethernet) PSE Ethernet switch.
- Step 2: Connect a computer to the router. Use either a straight-through Ethernet cable or crossover cable to connect the ETH1 port of the router to a computer. Once the LED of the LAN port lights up, which indicates the connection is established, the computer will initiate a DHCP request to retrieve an IP address from the AP router.
- Step 3: Configure the router on a web-based management utility. Open a web browser on your computer and type http://192.168.10.1 (default router IP of the router) in the address box to access the webpage. A login window will pop up where you can enter the default login name admin and password admin. For security reasons, we strongly recommend you to change the password. Click on System Tools > Login Setting after logging in to change the password.

| Login X                                | 55 X W |
|----------------------------------------|--------|
|                                        | ^      |
| Please enter your user 10 and password |        |
| ID                                     |        |
| Password                               |        |
| Apply Cancel                           |        |
|                                        |        |
|                                        |        |
|                                        |        |

After you log in successfully, a Web interface will appear, as shown below. On the left hand side of the interface is a list of functions where you can configure the settings. The details of the configurations will be shown on the right screen.

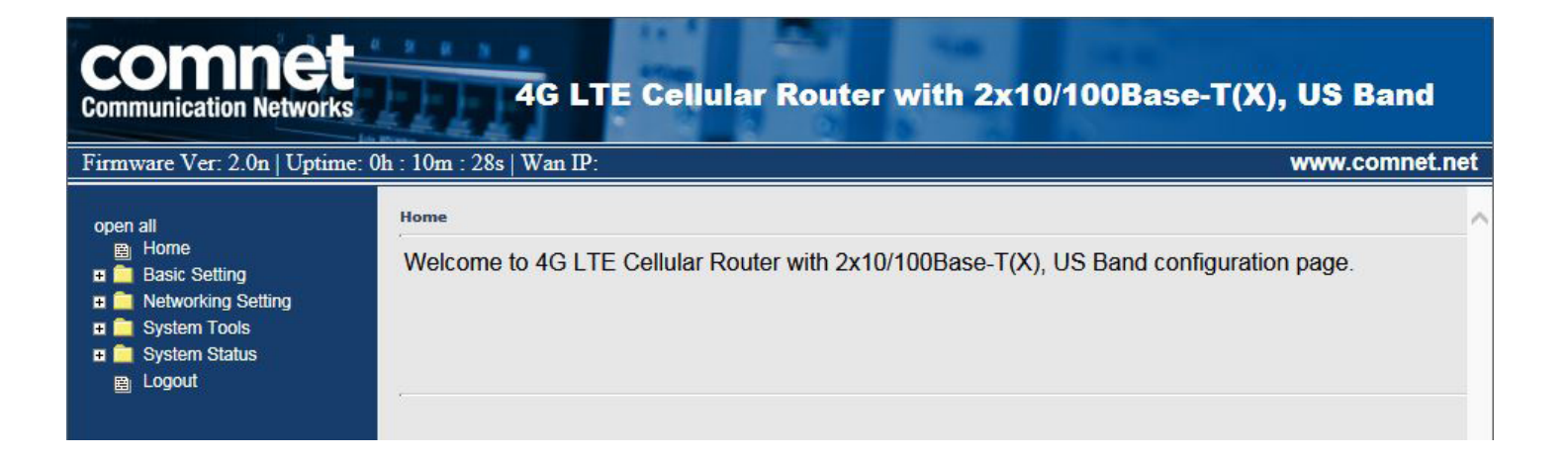

## **5.2 Configuration**

On top of the Home screen shows information about the firmware version, uptime, and WAN IP address.

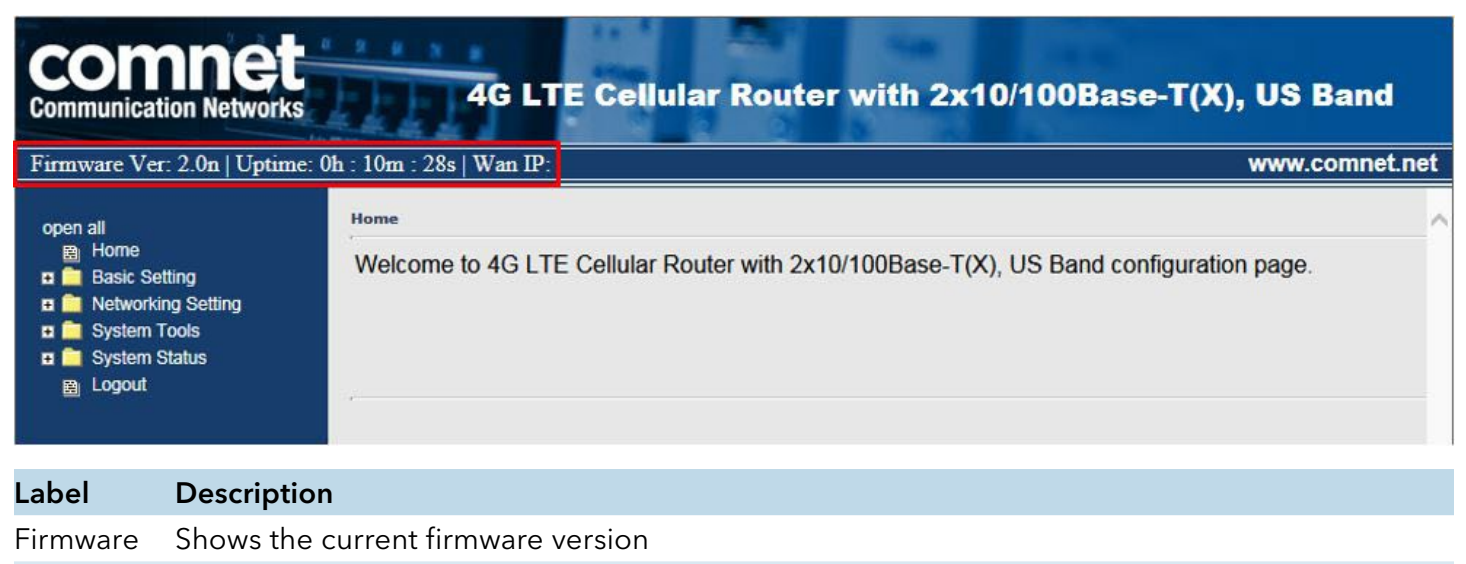

| U | otime | Shows the elaps | ed time sinc | e the AP route | r is started  |
|---|-------|-----------------|--------------|----------------|---------------|
| ~ | ounno | ono no onapo    |              |                | 1 10 0101 100 |

Wan IP Shows WAN IP address

### 5.2.1 Basic Setting

This section will guide you through the general settings for the router.

#### WAN

This page allows you to configure WAN settings. Different WAN connection types will have different settings.

#### WAN Connection Type as Dynamic/Static IP:

| AN settings.                                                                                                    |                                                                                        |  |
|----------------------------------------------------------------------------------------------------|----------------------------------------------------------------------------------------|--|
| AN Connection                                                                                                    | Dynamic/Static IP 🔻                                                                    |  |
| Obtain an IP a                                                                                                    | ddress automatically                                                                   |  |
| Use the following                                                                                                    | ng IP address:                                                                         |  |
| IP Address:                                                                                                    | 192.168.2.212                                                                          |  |
| Subnet Mask:                                                                                                    | 255.255.255.0                                                                          |  |
| Default Gateway:                                                                                                    | 192 168 2 1                                                                            |  |
| <ul> <li>Obtain DNS se</li> <li>Use the following</li> </ul>                                                               | erver address automatically<br>ng DNS server addresses:                                |  |
| Obtain DNS se     Use the followin Preferred DNS:                                                                          | erver address automatically<br>ng DNS server addresses:                                |  |
| Obtain DNS se     Use the followin     Preferred DNS:     Alternate DNS:                                                   | erver address automatically<br>ng DNS server addresses:<br>192.168.2.6<br>168.95.192.1 |  |
| Obtain DNS se     Use the followin Preferred DNS: Alternate DNS:     Use Modem/3G/ Phone Number: APN: User Name: Password: | erver address automatically<br>ng DNS server addresses:<br>192.168.2.6<br>168.95.192.1 |  |

| Label                                      | Description                                                                                                    |
|--------------------------------------------|----------------------------------------------------------------------------------------------------|
| Obtain an IP address<br>automatically      | Select this option if you want the IP address of the WAN port to be assigned automatically by the DHCP server in your network.                                                                                                    |
| Use the following IP<br>address            | Select this option if you want to assign an IP address to the WAN port manually.<br>You should set IP Address, Subnet Mask, and Default Router according to IP<br>rules.                                                                                                    |
| Obtain DNS server<br>address automatically | Obtains a DNS server address from a DHCP server. If you have chosen to obtain an IP address automatically, this option will be selected accordingly.                                                                                                    |
| Use the following DNS server addresses     | Specifies a DNS server address manually. You can enter two addresses as the primary and secondary options.                                                                                                    |
| Use Modem/3G as<br>backup connection       | Enable this option if you want to use Modem/3G as a backup connection when<br>main connection is lost.<br>Enter your account username and password in the corresponding fields.<br>Type a website address such as www.google.com in Ping Test Site to use it to<br>check if the connection is alive or lost. |

## WAN Connection Type as PPPoE:

| Basic Setting:                                                    | > WAN                                     |                               |
|-------------------------------------------------------------------|-------------------------------------------|-------------------------------|
| WAN Settings.                                                     |                                           |                               |
| WAN Connection<br>Type:                                           | PPPoE •                                   |                               |
| User Name:                                                        |                                           |                               |
| Password:                                                         |                                           |                               |
| Service Name:                                                     |                                           | (optional)                    |
| AC Name:                                                          |                                           | (optional)                    |
| - Specify the                                                     | IP & DNS provided by ISP / If             | unknown leave it unchecked \  |
| IP Address:                                                       | a conspicitated by for ( a                | anknown, leave it anoneoked j |
| Preferred DNS:                                                    |                                           |                               |
| Alternate DNS:                                                    |                                           |                               |
| Connection Mo     Auto     Connect On     Max Idle Tim     Manual | de<br>Demand<br>e: 1 minutes (0 represent | s never bring down the link)  |
|                                                                   |                                           |                               |
| Г                                                                 | Use Modem/3G/4G a                         | s backup connection.          |
| F                                                                 | Phone Number:                             |                               |
|                                                                   | APN:                                      |                               |
|                                                                   | Iser Name                                 |                               |
|                                                                   |                                           |                               |
| F                                                                 | Password:                                 |                               |
| F                                                                 | Ping Test Site:                           |                               |

| Label                                   | Description                                                                                                    |  |  |
|-----------------------------------------|----------------------------------------------------------------------------------------------------|--|--|
| User Name / Password                    | Enter the username & password provided by your ISP.                                                                                                    |  |  |
| AC Name                                 | Enter the name of the access concentrator provided by your ISP                                                                                                    |  |  |
| Service Name                            | Enter the service name provided by your ISP                                                                                                    |  |  |
| Specify the IP & DNS<br>provided by ISP | Enter a static IP and DNS address required by other ISPs.                                                                                                    |  |  |
| Connection Mode                         | Auto: connect automatically when the router boots up<br>Connect on Demand: disconnect the PPP session if the router has had no traffic for<br>a specified amount of time. Fill a number in the Max Idle Time field.<br>Manual: connects or disconnects manually via the Connect/Disconnect buttons<br>at the end of the page |  |  |
| Use Modem/3G/4G as<br>backup connection | Enable this option if you want to use modem/3G/4G as a backup connection<br>when main connection is lost. Enter your account username and password in the<br>corresponding fields.<br>Type a website address such as www.google.com in Ping Test Site to use it to<br>check if the connection is alive or lost.              |  |  |

## WAN Connection Type as Modem/3G/4G

| Basic Setting>                                                                                               | WAN                                                                                                    |
|----------------------------------------------------------------------------------------------------|----------------------------------------------------------------------------------------------------|
| WAN Settings.                                                                                                |                                                                                                    |
| WAN Connection<br>Type:                                                                                      | Modem/3G/4G 🔹                                                                                                    |
| Phone Number:<br>APN:<br>User Name:<br>Password:<br>Baud Rate:<br>Ping Test Site:<br>PIN:                    | <ul> <li>460800 ▼</li> <li>Enable PIN check before dialing</li> </ul>                                                                                                    |
| SIM Status:<br>Auto Connect :<br>Reconnect on<br>Failure:<br>Fast Mode:<br>Two LAN Ports:<br>Device Status : | Checking Checking Chable Chable Chabl |
| Operations :<br>Link Status :                                                                                | Connect Disconnect Disconnected                                                                                                    |
| Modem Status:                                                                                                | Operator:<br>RadioType:<br>Signal Quality:                                                                                                    |

| Label          | Description                                                                             |
|----------------|-----------------------------------------------------------------------------------------|
| APN            | Enter the APN value (optional)                                                          |
| User Name      | Enter the user name provided by your ISP                                                |
| Password       | Enter the password provided by your ISP                                                 |
| Baud Rate      | Select a Baud Rate from the drop-down list                                              |
| Ping Test Site | Type a website address the field to use it to check if the connection is alive or lost. |
| PIN            | Enter a PIN code if you want to perform PIN check                                       |

## CNFE3TX2CXMS(U,E)

| Label                | Description                                                                                                    |
|----------------------|----------------------------------------------------------------------------------------------------|
| Auto Connect         | Check to start connections when the router boots up                                                                                                    |
| Reconnect on Failure | Check to allow for reconnection when links fail                                                                                                    |
| Two LAN Ports        | When connecting to a WAN network through wireless<br>Connections such as a 3G SIM card, you can turn the idling WAN port to act as a<br>LAN port by checking the box. |
| Device Status        | Shows the status of the device                                                                                                    |
| Operations           | Click Connect to start modem/3G connections or Disconnect to shut down connections                                                                                    |
| Link Status          | Shows the status of connections                                                                                                    |
| Modem Status         | Shows information about the modem                                                                                                    |

#### LAN

This page allows you to configure the IP settings of the LAN for the router. The LAN IP address is private to your internal network and is not visible to Internet.

| Basic Setting> LAN |                  |  |
|--------------------|------------------|--|
| LAN Side settings. |                  |  |
| Router Name:       |                  |  |
| IP Address:        | 192.168.10.1     |  |
| Subnet Mask:       | 255.255.255.0    |  |
| LLDP Protocol:     | Enable O Disable |  |
| Apply Cancel       |                  |  |
|                    | 1                |  |

| Label         | Description                                                                                                    |
|---------------|----------------------------------------------------------------------------------------------------|
| Router Name   | Enter the name of your router                                                                                                    |
| IP Address    | The IP address of the LAN. The default value is 192.168.10.1                                                                                                    |
| Subnet Mask   | The subnet mask of the LAN. The default value is 255.255.255.0                                                                                                    |
| LLDP Protocol | LLDP is a vendor-neutral protocol used by network devices for advertising their identity, capabilities, and neighbors on a LAN.<br>You can enable or disable LLDP protocol. |

#### DHCP

DHCP is a network protocol designed to allow devices connected to a network to communicate with each other using an IP address. The connection works in a client-server model, in which DHCP clients request an IP address from a DHCP server. The router comes with a built-in DHCP (Dynamic Host Control Protocol) server which assigns an IP address to a computer (DHCP client) on the LAN automatically. The router can also serve as a relay agent which will forward DHCP requests from DHCP clients to a DHCP server on the Internet.

The IP allocation provides one-to-one mapping of MAC address to IP address. When a computer with a MAC address requesting an IP address from the router, it will be assigned with the IP address according to the mapping. You can choose one from the client list and add it to the mapping list.

#### **DHCP** Server

| Set DHCP Server.      |              |             |                             |            |
|-----------------------|--------------|-------------|-----------------------------|------------|
| DHCP Server:          | e Ena        | bled o Disa | abled                       |            |
| Starting IP:          | 192.168.10.2 |             |                             |            |
| Ending IP:            | 192.16       | 8.10.100    |                             |            |
| Lease Time:           | 48           | Hours       |                             |            |
| Local Domain Name:    |              |             | (optional)                  |            |
| DNS Server 1:         |              |             | (optional)                  |            |
| DNS Server 2:         |              |             | (optional)                  |            |
| WINS Server:          |              |             | (optional)                  |            |
| Allocate IP Address I | Manuall      | y.          |                             |            |
| Choose a Client t     | o Edit       |             | <ul> <li>Copy to</li> </ul> |            |
| MAC Add               | lress        |             | IP Address                  | Operations |
|                       |              |             |                             | Add Clear  |
|                       | ist:         |             |                             |            |
| Static DHCP Client L  |              |             |                             |            |

| Label             | Description                                                                                                    |
|-------------------|----------------------------------------------------------------------------------------------------|
| DHCP Server       | Enables or disables the DHCP server function. The default setting is Enabled.                                                                                                    |
| Starting IP       | The starting IP address of the IP range assigned by the DHCP server                                                                                                    |
| Ending IP         | The ending IP address of the IP range assigned by the DHCP server                                                                                                    |
| Lease Time        | The period of time for the IP address to be leased. During the lease time, the DHCP server cannot assign that IP address to any other clients. Enter a number in the field. The default setting is 48 hours. |
| Local Domain Name | Enter the local domain name of a private network (optional)                                                                                                    |
| DNS Server 1&2    | Enter the IP address for the DNS server (optional)                                                                                                    |

| Label                           | Description                                                                                                    |
|---------------------------------|----------------------------------------------------------------------------------------------------|
| WINS Server                     | Enter the WINS server (optional)                                                                                                    |
| Allocate IP Address<br>Manually | The IP Allocation section provides one-to-one mapping of MAC address to IP<br>address. When a computer with the MAC address requests an IP from the router, it<br>will be assigned with the IP address according to the mapping. You can choose one<br>from the client list and add it to the mapping relationship. |
|                                 |                                                                                                    |

Static DHCP Client List The list shows the one-to-one relationship of the MAC address and IP address.

#### **DHCP Client List**

This page will show the DHCP client information including the host name, MAC address, IP address, and the expiration date of the address.

| Basic  | Setting> DHC         | P -> DHCP Client List |              |                  |
|--------|----------------------|-----------------------|--------------|------------------|
| Curren | t DHCP Client Inform | nation                |              |                  |
| #      | HostName             | Mac                   | IP           | Expires In       |
| 1      | THEBUGLAI            | f0:24:75:d9:51:86     | 192.168.10.2 | 2 days, 00:26:49 |

#### DDNS

DDNS (Dynamic Domain Name System) allows you to configure a domain name for your IP address which is dynamically assigned by your ISP. Therefore, you can use a static domain name that always points to the current dynamic IP address.

| Basic Setting> DDNS     |                  |
|-------------------------|------------------|
| DDNS settings.          |                  |
| DDNS Service:           | www.dyndns.org 🔻 |
|                         |                  |
| User Name:              | (*)              |
| User Name:<br>Password: | (*)              |

| Label        | Description                                                         |
|--------------|---------------------------------------------------------------------|
| DDNS Service | Choose a DDNS service provider from the list                        |
| User Name    | Enter the user name of your DDNS account                            |
| Password     | Enter the password of your DDNS account                             |
| Domain       | Enter the domain name provided by your dynamic DNS service provider |

#### Date & Time

In this page, you can set the date & time of the device. A correct date and time will help the system log events. You can set up a NTP (Network Time Protocol) client to synchronize date & time with a NTP server on the Internet.

| Basic Setting - | -> Date & Time                       |
|-----------------|--------------------------------------|
| Date/Time setti | ngs.                                 |
| System time:    | Wed Jul 25 2012 15:8:10              |
| NTP:            | Enable                               |
| NTP Server 1:   | pool.ntp.org                         |
| Time Zone:      | GMT+08:00 T                          |
| Synchronise:    | Every Day 🔹 at 00 🔹 : 00 💌           |
| Local Date:     | 2014 Year 9 Month 16 Day             |
| Local Time:     | 15 Hour 49 Minute 22 Second          |
|                 | Get Current Date & Time from Browser |
| Label           | Description                          |
| NTP             | Enables or disables NTP function     |

| Label        | Description                                    |
|--------------|------------------------------------------------|
| NTP          | Enables or disables NTP function               |
| NTP Server 1 | The primary NTP server                         |
| Time Zone    | Select the time zone you are located in        |
| Synchronize  | Specify the scheduled time for synchronization |
| Local Date   | Set a local date manually                      |
| Local Time   | Set a local time manually                      |
|              |                                                |

#### **MAC Filter**

This page allows you to set up MAC filters to allow or deny wireless clients to connect to the router. You can manually add a MAC address or select a MAC address from the Associated Clients list currently associated with the router.

| NetWorking Settin                                     | ng> Wirele                     | ss Setting> MAC Filter                                             |                 |  |
|-------------------------------------------------------|--------------------------------|--------------------------------------------------------------------|-----------------|--|
| Filters are used to                                   | allow or deny                  | Wireless Clients from accessi                                      | ng the AP.      |  |
| MAC Filters:                                          | Enabled                        | • Disabled                                                         |                 |  |
| <ul> <li>Only allow M</li> <li>Only deny M</li> </ul> | IAC address(e<br>IAC address(e | s) listed below to connect to A<br>s) listed below to connect to A | P<br>P          |  |
| Associated<br>Clients:                                | Choose an                      | Associated Client  Copy To                                         | Choose a Slot 🔻 |  |
| MAC Filter Table:                                     | 1.                             | 11.                                                                | 21.             |  |
|                                                       | 2.                             | 12.                                                                | 22.             |  |
|                                                       | 3.                             | 13.                                                                | 23.             |  |
|                                                       | 4.                             | 14.                                                                | 24.             |  |
|                                                       | 5.                             | 15.                                                                | 25.             |  |
|                                                       | 6.                             | 16.                                                                | 26.             |  |
|                                                       | 7.                             | 17.                                                                | 27.             |  |
|                                                       | 8.                             | 18.                                                                | 28.             |  |
|                                                       | 9.                             | 19.                                                                | 29.             |  |
|                                                       | 10.                            | 20.                                                                | 30.             |  |

| Label              | Description                                                            |
|--------------------|------------------------------------------------------------------------|
| MAC Filter         | Select Enabled or Disabled to activate or deactivate MAC filters       |
| Options            | Select one of the options to allow or deny the MAC address in the list |
| Associated Clients | Shows the wireless MAC addresses associated with the router            |
| MAC Filter Table   | You can edit up to MAC addresses in these fields                       |
| Apply              | Click to activate the configurations                                   |

#### **NAT Setting**

#### **Virtual Server**

This page allows you to set up virtual server setting. A virtual server allows Internet users to access services on your LAN. This is a useful function if you host services online such as FTP, Web or game servers. A public port must be defined for the virtual server on your router in order to redirect traffic to an internal LAN IP address and LAN port. Any PC used as a virtual server must have a static or reserved IP address.

| Virtual server setting | IS.                                               |
|------------------------|---------------------------------------------------|
| Virtual Server:        | • Enable 		Disable                                |
| Description:           |                                                   |
| Public IP:             | ⊖ All      Specify                                |
| Public Port:           |                                                   |
| Protocol:              | ● TCP ○ UDP ○ Both                                |
| Local IP:              |                                                   |
| Local Port:            |                                                   |
| Enable Now:            | Yes O No                                          |
|                        | Add Cancel                                        |
| Virtual server list:   |                                                   |
| # Descriptio           | Public Public Protocol Local IP Local Enabled Ops |

| Label                               | Description                                                                                               |
|-------------------------------------|----------------------------------------------------------------------------------------------------|
| Virtual Server                      | Select Enabled or Disabled to activate or deactivate virtual server                                       |
| Description                         | Enter the description of the entry. Acceptable characters are 0-9, a-z, and A-Z. A null value is allowed. |
| Public IP                           | Enter a public IP allowed to access the virtual service. If not specified, choose All.                    |
| Public Port                         | The port number to be used to access the virtual service on the                                           |
| WAN (Wide Area<br>Network) Protocol | The protocol used for the virtual service                                                                 |
| Local IP                            | The IP address of the computer that will provide virtual service                                          |
| Local Port                          | The port number of the service used by the private IP computer                                            |
| Enable Now                          | Enables the virtual server entry after adding it                                                          |
| Virtual server list                 | Click Edit to edit the virtual service entry and Del to delete the entry.                                 |

#### DMZ

DMZ (Demilitarized Zone) allows a computer to be exposed to the Internet without passing through the security settings and therefore is unsecured. This feature is useful for special purposes such as gaming.

To use this function, you need to set an internal computer as the DMZ host by entering its IP address. Adding a client to the DMZ may expose your local network to a variety of security risks, so use this function carefully.

| Networking Setting | g> NAT Setting -> DMZ |
|--------------------|-----------------------|
| DMZ settings.      |                       |
| DMZ:               | 💽 Enable 🔍 Disable    |
| Description:       |                       |
| DMZ Host IP:       |                       |
|                    |                       |

| Label       | Description                                                 |
|-------------|-------------------------------------------------------------|
| DMZ         | Enables or disables DMZ                                     |
| Description | Enter a description for the DMZ host entry                  |
| DMZ Host IP | Enter the IP address of the computer to act as the DMZ host |

#### UPnP

The UPnP (Universal Plug and Play) feature allows Internet devices to access local host resources or devices as needed. UPnP-enabled devices can be automatically discovered by the UPnP service application on the LAN.

|                    | Networking Setti                                                                                                    | ing> NAT Setting ->                                                                                                    | > UPnP            |          |          |            |   |  |
|--------------------|----------------------------------------------------------------------------------------------------|----------------------------------------------------------------------------------------------------|-------------------|----------|----------|------------|---|--|
|                    | UPnP settings.                                                                                                    |                                                                                                    |                   |          |          |            |   |  |
|                    | UPnP:                                                                                                    | <ul> <li>● Enabled ⊂</li> <li>✓ Enable NA<sup>*</sup></li> </ul>                                                                                                    | Disabled<br>T-PMP |          |          |            |   |  |
|                    | UPnP List:                                                                                                    |                                                                                                    |                   |          |          |            |   |  |
|                    | #                                                                                                    | Application                                                                                                    | Ext Port          | Protocol | Int Port | IP Address | 1 |  |
| Label              | Descriptior                                                                                                    | า                                                                                                    |                   |          |          |            |   |  |
| UPnP               | Enable or c                                                                                                    | Enable or disable UPnP.                                                                                                    |                   |          |          |            |   |  |
| Enable NAT-<br>PMP | NAT-PMP a<br>configure t<br>NAT-PMP o<br>the box to o                                                                                                    | NAT-PMP allows a computer in a private network (behind a NAT router) to automatically configure the router to allow parties outside the private network to contact with each other. NAT-PMP operates with UDP. It essentially automates the process of port forwarding. Check the box to enable NAT-PMP. |                   |          |          |            |   |  |
| UPnP List          | This table lists the current auto port forwarding information.<br>Application: The application that generates this port forwarding.<br>Ext Port: The port opened on WAN<br>Protocol: The protocol type<br>Int Port: The port redirected to the local computer<br>IP Address: The IP address of local computer to be redirected to |                                                                                                    |                   |          |          |            |   |  |

#### **Firewall Setting**

#### **IP Filter**

IP filters enable you to control the forwarding of incoming and outgoing data between your LAN and the Internet and within your LAN. This control is implemented via IP filter rules which are defined to block attempts by certain computers on your LAN to access certain types of data or Internet locations. You can also block incoming access to computers on your LAN.

| # Description       | Rule D | irection   | Source      | Destination | Protocol | Port | Enabled | Operations |
|---------------------|--------|------------|-------------|-------------|----------|------|---------|------------|
| IP filter list:     |        |            |             |             |          |      |         |            |
|                     | Add    | Can        | el          |             |          |      |         |            |
| Enable Now:         | • Y    | es 🔍 No    |             |             |          |      |         |            |
|                     | 0 U    | DP         | Spec        | ify port:   |          |      |         |            |
|                     | • T    | CP         | 🔲 Spec      | ify port:   |          |      |         |            |
|                     | 0 S    | pecify pro | otocol numb | er:         |          |      |         |            |
|                     | 0 IC   | MP         |             |             |          |      |         |            |
| Protocol:           | 0 A    | 1          |             |             |          |      |         |            |
|                     | Desti  | nation IP  | -           |             |          |      |         |            |
| IP Address:         | Source | ce IP:     |             |             |          |      |         |            |
| Direction:          | WAN    | ->LAN V    |             |             |          |      |         |            |
| Rule:               | ACC    | EPT ·      |             |             |          |      |         |            |
| Description:        |        |            |             |             |          |      |         |            |
| IP Filter:          | • E    | nable 🛛    | Disable     |             |          |      |         |            |
| IP filter settings. |        |            |             |             |          |      |         |            |
|                     |        |            |             |             |          |      |         |            |

| Label          | Description                                                                                              |
|----------------|----------------------------------------------------------------------------------------------------|
| IP Filter      | Enables or disables the IP Filter                                                                        |
| Description    | Enter description for the entry.                                                                         |
| Rule           | Configures the rules to be applied to the IP filter. Available options include DROP, ACCEPT, and REJECT. |
| Direction      | Specifies the direction of data flow to be filtered                                                      |
| IP Address     | Enter the IP address of the source and destination computer                                              |
| Protocol       | Configures the protocol to be filtered                                                                   |
| Enable Now     | Click Yes to enable the entry after adding it                                                            |
| IP filter list | Shows the information of all IP filters. Click Edit to edit the entry or Del to delete the entry.        |

#### **MAC** Filter

This page enables you to deny or allow LAN computers to access the Internet based on their MAC addresses.

| MAC Filter settings. |                    |                    |         |            |
|----------------------|--------------------|--------------------|---------|------------|
| MAC Filter:          | 💽 Enable 🔾 Disable |                    |         |            |
| Description:         |                    |                    |         |            |
| Rule:                | DROP T             |                    |         |            |
| MAC Address:         | (e.x.              | 00:11:22:aa:bb:cc) |         |            |
| Enable Now:          | 🖲 Yes 💿 No         |                    |         |            |
|                      | Add Cancel         |                    |         |            |
| MAC filter list:     |                    |                    |         |            |
| # Descrip            | otion Rule         | MAC Address        | Enabled | Operations |

| Label           | Description                                                                                               |
|-----------------|----------------------------------------------------------------------------------------------------|
| MAC Filter      | Enables or disables the MAC Filter                                                                        |
| Description     | Enter description for the entry                                                                           |
| Rule            | Configures the rules to be applied to the MAC filter. Available options include DROP, ACCEPT, and REJECT. |
| MAC Address     | Enter the MAC address to be filtered                                                                      |
| Enable Now      | Click Yes to enable the entry after adding it                                                             |
| MAC filter list | Shows the information of all MAC filters.<br>Click Edit to edit the entry or Del to delete the entry.     |

#### **Custom Rules**

Custom firewall rules provide more granular access control beyond LAN isolation. You can define a set of firewall rules that is evaluated for every request sent by a wireless user associated to that SSID. Firewall rules are evaluated from top to bottom. The first rule that matches is applied, and subsequent rules are not evaluated. If no rules match, the default rule (allow all traffic) is applied.

| Networking Setting> F   | irewall Setting -> Custom Rules |    |
|-------------------------|---------------------------------|----|
| Custom firewall rules.  |                                 |    |
| Custom Firewall Rules:  | Enable O Disable                |    |
|                         |                                 |    |
|                         |                                 |    |
|                         |                                 |    |
|                         |                                 |    |
|                         |                                 |    |
|                         |                                 |    |
|                         |                                 |    |
|                         |                                 |    |
|                         |                                 |    |
|                         |                                 | 1. |
| Note: Each command line | must precede with 'iptables'.   |    |
| Sava Apply D            | Concol                          |    |
| Save Apply D            | Cancel                          |    |

#### **VPN** Setting

#### **OpenVPN**

A VPN is a method of linking two locations as if they are on a local private network to facilitate data transmission and ensure data security. The links between the locations are known as tunnels. VPN can achieve confidentiality, authentication, and integrity of data by utilizing encapsulation protocols, encryption algorithms, and hashing algorithms.

Open VPN enables you to easily set up a virtual private network over an encrypted connection. It is a full-function SSL VPN solution which accommodates a wide range of configurations including remote access, site-to-site VPNs, WiFi security, and enterprise-level remote access with load balancing, failover, and fine-grained access control features.

To set up your router as an Open VPN server, you need to install OpenVPN client software for your Windows-based PC. You can download it from http://openvpn.net/download.html#stablel. The software version must match the current version of Openvpn used by the router which is version 2.0.9.

When you enable Open VPN Client, you need two routers to create site-to-site VPN connections. The server IP and client IP address should be within the same network domain.

| J> Vpn Setting -> Openvpn                                                                                                    |
|----------------------------------------------------------------------------------------------------|
|                                                                                                    |
|                                                                                                    |
| <ul> <li>Enable</li> <li>Disable</li> <li>UDP </li> <li>1194</li> <li>Enable</li> <li>Disable</li> <li>Auto</li> <li>Auto</li> </ul> |
|                                                                                                    |
| <ul> <li>Enable</li> <li>Disable</li> </ul>                                                                                          |
| UDP •<br>1194<br>• Enable • Disable                                                                                                  |
|                                                                                                    |

| Label               | Description                                                                                                    |
|---------------------|----------------------------------------------------------------------------------------------------|
| OpenVPN Server      | Enables or disables the function of Open VPN server                                                                                                    |
| Tunnel Protocol     | Select UDP or TCP protocol depending on your needs. TCP is more reliable than UDP, but UDP performs better than TCP. It is recommended to use UDP if the distance between VPN server and client is short; otherwise, use TCP. |
| Port                | The number of the port (default is 1194).                                                                                                    |
| LZO Compression     | Enables or disables the function of LZO Compression                                                                                                    |
| Keys Setting        | Select Auto to use preset certificates or Manual to use your certificates. Please install OpenVPN client software to generate your certificates and paste them here. For more information, please visit OpenVPN website.      |
| OpenVPN Client      | Enables or disables the function of Open VPN client.                                                                                                    |
| Server IP/Host Name | Enter the Open VPN server IP address                                                                                                    |
| Tunnel Protocol     | Select UDP or TCP protocol depending on your needs. TCP is more reliable than UDP, but UDP performs better than TCP. It is recommended to use UDP if the distance between VPN server and client is short; otherwise, use TCP. |
| Port                | The number of the port (default is 1194).                                                                                                    |
| LZO Compression     | Enables or disables the LZO Compression                                                                                                    |
| Keys Setting        | Select Auto to use preset certificates or Manual to use your certificates. Please install OpenVPN client software to generate your certificates and paste them here. For more information, please visit OpenVPN website.      |

#### **Routing Protocol**

#### **Routing Setting**

This page shows the information of the routing table. You can configure static and dynamic routing settings in this page.

#### Static Routing

When RIPv1 & v2 is Disabled, the router will operate in static routing mode, which means routers forward packets using either route information from route table entries that you manually configure or the route information that is calculated using dynamic routing algorithms.

| Destination         | Gateway     | Subnet Mask   | Metric | Inte      | erface    |
|---------------------|-------------|---------------|--------|-----------|-----------|
| 192.168.2.0         | 0.0.0.0     | 255.255.255.0 | 0      | eth2.     | 2(WAN)    |
| 192.168.10.0        | 0.0.0       | 255.255.255.0 | 0      | br0       | (LAN)     |
| default             | 192.168.2.1 | 0.0.0.0       | 0      | eth2.     | 2(WAN)    |
| Destination         | Gateway     | Subnet Mask   | Metric | Interface | operation |
|                     |             |               |        | WAN •     | Add       |
|                     |             |               |        |           |           |
| lode                | Gateway Y   |               |        |           |           |
| lode:<br>IPv1 & v2: | Gateway T   |               |        |           |           |

Dynamic routing lets routing tables in routers change as the routes change. If the best path to a destination cannot be used, dynamic routing protocols change routing tables when necessary to keep your network traffic moving. Dynamic routing protocols include RIP, OSPF, and BGP; however, the device only supports RIP (Routing Information Protocol).

Do not choose Disable in the RIPv1 & v2 list if you want to enable Dynamic Routing. After clicking Apply, more information will be displayed in Current Routing Table.

## CNFE3TX2CXMS(U,E)

| Destination         | Gateway         | Subnet Mask   | Metric | Ir        | terface    |
|---------------------|-----------------|---------------|--------|-----------|------------|
| 192.168.2.0         | 0.0.0.0         | 255.255.255.0 | 0      | eth       | 2.2(WAN)   |
| 192,168,10.0        | 0.0.0.0         | 255,255,255.0 | 0      | b         | r0(LAN)    |
| default             | 192.168.2.1     | 0.0.0.0       | 0      | eth       | 2.2(WAN)   |
| Static Route Entry: |                 |               |        |           |            |
| Destination         | Gateway         | Subnet Mask   | Metric | Interface | Operations |
| Destination         | Gateway         | Subnet Mask   | Metric | Interface | Operation  |
|                     |                 |               |        | WAN 🔻     | Add        |
| Ande:               | Gateway T       |               |        |           |            |
| RIPv1 & v2:         | Both •          |               |        |           |            |
|                     | + Enshie Disphe |               |        |           |            |

| Label                    | Description                                                                                             |                                                                                                    |
|--------------------------|----------------------------------------------------------------------------------------------------|----------------------------------------------------------------------------------------------------|
| Current Routing<br>Table | Shows all rou                                                                                           | iting information, including static and dynamic routing (if enabled)                                                                                                    |
| Static Route Entry       | Fills in corres                                                                                         | ponding information to add new entries to the static routing tablet                                                                                                    |
| Mode                     | Choose Rout<br>choose Rout                                                                              | er Mode if you want PCs in the LAN to visit external network, otherwise<br>er Mode                                                                                                    |
| RIPv1 &v2                | Choose Disa<br>interfaces for                                                                           | ble to disable dynamic routing or other options to configure the<br>dynamic routing                                                                                                    |
| Telnet Setting           | This option is<br>detailed con<br><b>Telnet 192</b>                                                     | s only available when dynamic routing is enabled. It allows you to make<br>figurations via simple comments.<br>. 168. 10. 1                                                                                                    |
|                          | Command inc. Hello, this is Copyright 199 CAPR654978> enable exit list ping quit show telnet traceroute | omplete.<br>s zebra (version 0.94).<br>5-2002 Kunihiro Ishiguro.<br>Turn on privileged mode command<br>Exit current mode and down to previous mode<br>Print command list<br>send echo messages<br>Exit current mode and down to previous mode<br>Show running system information<br>Open a telnet connection<br>Trace route to destination |

#### 5.2.3 System Tools

#### Login Setting

You can change login name and password in page. The default login name and password are both admin.

| System Tools> Lo         | ogin Setting   |
|--------------------------|----------------|
| Login settings.          |                |
| Old Login Name:          | admin          |
| Old Password:            | •••••          |
| New Login Name:          | admin          |
| New Password:            |                |
| Confirm New<br>Password: | •••••          |
| Web Protocol:<br>Port:   | • HTTP O HTTPS |

| Label                | Description                                                                                                    |
|----------------------|----------------------------------------------------------------------------------------------------|
| Old Name             | Type in current login name                                                                                                    |
| Old Password         | Type in current password                                                                                                    |
| New Name             | Enter a new login name. Acceptable characters contain '0-9', 'a-z', 'A-Z' and the length must be 1 to 15 characters. An empty name is not acceptable.                        |
| New Password         | Enter a new login password. Acceptable characters contain '0-9', 'a-z', 'A-Z' and the length must be 0 to 15 characters.                                                     |
| Confirm New Password | Retype the new password to confirm it.                                                                                                    |
| Web Protocol         | Choose a web management page protocol from HTTP and HTTPS. HTTPS (HTTP over SSL) encrypts data sent and received over the Web. Choose HTTPS if you want a secure connection. |
| Port                 | Choose a web management page port number. For HTTP, default port is 80.<br>For HTTPS, default port is 443.                                                                   |

#### **Router Restart**

This page allows you to configure restart settings for the router.

| System Tools>       | Router Restart    |                  |
|---------------------|-------------------|------------------|
| Router Restart Util | ity.              |                  |
| Restart Now         |                   |                  |
| Scheduling:         | Enable            |                  |
|                     | Restart Every Day | • at 00 • : 00 • |

| Label       | Description                                                                                                    |
|-------------|----------------------------------------------------------------------------------------------------|
| Restart Now | Click to restart the router via warm reset                                                                                                    |
| Scheduling  | Enable: check to activate the setting<br>Restart at: specify the time for resetting the router. You can configure the action to be<br>performed periodically. |

#### Firmware Upgrade

ComNet launches new firmware constantly to enhance router performance and functions. To upgrade firmware, download new firmware from ComNet's website to your PC and install it via Web upgrade. Make sure the firmware file matches the model of your router. It will take several minutes to upload and update the firmware. After upgrade completes successfully, reboot the router.

| o NOT power off the router while upg | ading  |
|--------------------------------------|--------|
| urrent Firmware Version: 2.0n        |        |
|                                      |        |
|                                      | Browse |
| Start Web Upgrade                    |        |

#### Save/Restore Configurations

This page allows you to save configurations or return settings to previous status. You can download the configuration file from the Web. Note: users using old versions of Internet Explorer may have to click on the warning on top of the browser and choose Download File.

| Save/Restore Configurations.  |          |             |             |
|-------------------------------|----------|-------------|-------------|
| Save Current Configurations   |          |             |             |
| Save                          |          |             |             |
| Restore previous saved config | urations |             |             |
| Destore previous saved coming | urations |             |             |
| Restore Mode:                 | We       | b Restore V |             |
|                               |          | Browse      | Web Restore |

| Label                              | Description                                                                                                    |
|------------------------------------|----------------------------------------------------------------------------------------------------|
| Save                               | Click to save existing configurations as a file for future usage.                                                                                                    |
| Select File                        | You can restore configurations to previous status by installing a previous configuration file. To do this, choose Web Restore or TFTP Restore. If you choose Web Restore, you need to choose a file and click Web Restore. If you select TFTP Restore, fill in a TFTP server IP address and the file name before clicking TFTP Restore. |
| Restore Factory<br>Default Setting | Click to reset the router to the factory settings. The router will reboot to validate the default settings.                                                                                                    |

#### **Remote Management**

The page allows you to configure remote management settings.

| Set the Remote Mar | agement to access the Router web p              | pages from WAN side. |
|--------------------|-------------------------------------------------|----------------------|
| Remote Managemei   | nt: <ul> <li>Enable</li> <li>Disable</li> </ul> |                      |
| Management Port:   | 80                                              |                      |
| Permission:        | Any Host                                        |                      |
|                    | Host with IP address:                           |                      |
|                    | Host within IP range:                           | -                    |

| Label               | Description                                                                                                    |
|---------------------|----------------------------------------------------------------------------------------------------|
| Remote Management   | Enables or disables remote management function                                                                                                    |
| Management Port     | Enter the port number that will be open to outside access. This port must be used when you establish a remote connection.                                                            |
| Permission          | You can grant remote access to specific users. Tick Any Host or enter a hostname<br>or IP address if you only want a specific computer or device to be able to access<br>the device. |
| Allow Ping from WAN | Click Enable to allow system administrator to ping the router from WAN interface                                                                                                    |

#### Miscellaneous

This page enables you to run ping test which will send out ping packets to test if a computer is on the Internet or if the WAN connection is OK. Enter a domain name or IP address in the destination box and click Ping to test.

| System Tools>        | Miscellaneous |      |
|----------------------|---------------|------|
| Miscellaneous utilit | ties.         |      |
| Ping Test:           | Destination:  | Ping |
| Ping Test Result:    |               |      |

#### **Event Warning Setting**

When an error occurs, the device will notify you through system log, and SNMP messages. You can configure the system to issue a notification when specific events occur by checking the box next to the event.

#### Syslog Server Settings

| Syslog Server Settings        |                        |
|-------------------------------|------------------------|
| Syslog Server IP:             |                        |
| Syslog Server Port 514        | (0 represents default) |
| Syslog Event Types            |                        |
| Device Event Notification     |                        |
| Hardware Reset (Cold Start)   | Syslog                 |
| Software Reset (Warm Start)   | Syslog                 |
| Login Failed                  | Syslog                 |
| WAN IP Address Changed        | Syslog                 |
| Password Changed              | Syslog                 |
| Eth Link Status Changed       | G Syslog               |
| SNMP Access Failed            | Syslog                 |
| Wireless Client Associated    | Syslog                 |
| Wireless Client Disassociated | Syslog                 |
| Client Mode Associated        | Syslog                 |
| Client Mode Disassociated     | Syslog                 |
| Client Mode Roaming           | Syslog                 |
| Fault Event Notification      |                        |
| Eth1 Link Down                | Syslog                 |
|                               | U Syslog               |

LabelDescriptionSyslog Server IPEnter the IP address of a remote server if you want the logs to be stored remotely.<br/>Leave it blank will disable remote syslog.Syslog Server PortSpecifies the port to be logged remotely. Default port is 514.

#### E-Mail

| E-mail Server Settings |                     |               |
|------------------------|---------------------|---------------|
| SMTP Server:           |                     | (optional)    |
| Server Port            | 25 (0 represents de | fault)        |
| E-mail Address 1:      |                     |               |
| E-mail Address 2:      |                     |               |
| E-mail Address 3:      |                     |               |
| E-mail Address 4:      |                     |               |
| E-mail Event Types     |                     |               |
| Device Event Notifie   | cation              |               |
| Hardware Reset (C      | old Start)          | SMTP Mail     |
| Software Reset (W      | arm Start)          | 🔲 🔲 SMTP Mail |
| Login Failed           |                     | 🔲 🔲 SMTP Mail |
| WAN IP Address Ch      | anged               | SMTP Mail     |
| Password Changed       |                     | 🔲 SMTP Mail   |
| Eth Link Status Cha    | nged                | 🔲 🔲 SMTP Mail |
| SNMP Access Failed     |                     | 🔲 🔲 SMTP Mail |
| Wireless Client Ass    | ociated             | 🔲 SMTP Mail   |
| Wireless Client Disa   | associated          | 🔲 SMTP Mail   |
| Client Mode Associa    | ted                 | 🔲 SMTP Mail   |
| Client Mode Disasso    | ciated              | 🔲 🔲 SMTP Mail |
| Client Mode Roamin     | g                   | SMTP Mail     |
| Fault Event Notifica   | tion                |               |
| Eth1 Link Down         |                     | SMTP Mail     |
| Eth2 Link Down         |                     | SMTP Mail     |

LabelDescriptionSMTP ServerEnter a backup host to be used when the primary host is unavailable.Server PortSpecifies the port where MTA can be contacted via SMTP serverE-mail Address 1-4Enter the mail address that will receive notifications

#### SMS

| System Tools> Even Warning Settings>       | > SMS Log  |
|--------------------------------------------|------------|
| SMS Settings                               |            |
| Cell Phone Number:<br>Send SMS Interval: 0 | (sec.)     |
| SMS Send Event Types                       |            |
| Device Event Notification                  |            |
| Hardware Reset (Cold Start)                | SMS Trap   |
| Software Reset (Warm Start)                | SMS Trap   |
| Login Failed                               | 🔲 SMS Trap |
| WAN IP Address Changed                     | SMS Trap   |
| Password Changed                           | 🔲 SMS Trap |
| Eth Link Status Changed                    | SMS Trap   |
| SNMP Access Failed                         | 🔲 SMS Trap |
| Wireless Client Associated                 | 🗍 SMS Trap |
| Wireless Client Disassociated              | 🔲 SMS Trap |
| Client Mode Associated                     | 🗍 SMS Trap |
| Client Mode Disassociated                  | 🔲 SMS Trap |
| Client Mode Roaming                        | 🖂 SMS Trap |
| Fault Event Notification                   |            |
| Eth1 Link Down                             | SMS Trap   |
| Eth2 Link Down                             | SMS Trap   |

| Label             | Description            |
|-------------------|------------------------|
| Cell Phone Number | Set Cell Phone Number. |
| Send SMS Interval | Set send interval      |

## **SNMP** Settings

| CNMD Cottings              |                  |           |   |
|----------------------------|------------------|-----------|---|
| MMP Secongs                |                  |           |   |
| SNMP Agent.                | Enable I Disable |           |   |
| SNMP Trap Server 1         |                  |           |   |
| SNMP Trap Server 2         | р<br>и           |           |   |
| SNMP Trap Server 3         | t 🔄              |           |   |
| SNMP Trap Server 4         |                  |           |   |
| Community:                 | public           |           |   |
| SysLocation:               |                  |           |   |
| SysContact:                |                  |           |   |
| SUMD Fuent Tunes           |                  |           |   |
| SMMP Event Types           |                  |           |   |
| Device Event Notifica      | ation            |           |   |
| Hardware Reset (Co         | ld Start)        | SNMP Trap |   |
| Software Reset (Wa         | rm Start)        | SNMP Trap |   |
| Login Failed               |                  | SNMP Trap |   |
| WAN IP Address Cha         | inged            | SNMP Trap |   |
| Password Changed           |                  | SNMP Trap |   |
| Eth Link Status Chan       | ged              | SNMP Trap |   |
| SNMP Access Failed         |                  | SNMP Trap |   |
| Wireless Client Asso       | ciated           | SNMP Trap |   |
| Wireless Client Disa       | ssociated        | SNMP Trap |   |
| Client Mode Associat       | ed               | SNMP Trap |   |
| Client Mode Disasso        | ciated           | SNMP Trap |   |
| <b>Client Mode Roaming</b> |                  | SNMP Trap |   |
| Fault Event Notificati     | ion              |           | - |
| Eth1 Link Down             |                  | SNMP Trap |   |
|                            |                  |           |   |

| Label                   | Description                                                                                                    |
|-------------------------|----------------------------------------------------------------------------------------------------|
| SNMP Agent              | SNMP (Simple Network Management Protocol) Agent is a service program that runs on<br>the access point. The agent provides management information to the NMS by keeping<br>track of various operational aspects of the AP system. You can enable or disable the<br>function. |
| SNMP Trap Server<br>1-4 | Enter the IP address of the SNMP server which will send out traps generated by the AP.                                                                                                    |
| Community               | Community is a password to establish trust between managers and agents. Normally, public is used for read-write community.                                                                                                    |
| SysLocation             | Specifies sysLocation string                                                                                                    |
| SysContact              | Specifies sysContact string                                                                                                    |

#### 5.2.4 System Status

#### System Info

This page displays the detailed information of the router including model name, description, firmware version, WAN, and LAN settings.

| ystem Status> System Info |                                                        |                               |
|---------------------------|--------------------------------------------------------|-------------------------------|
| System Info.              |                                                        |                               |
| Model:                    | CNFE3TX2CXMSU                                          |                               |
| Model Description:        | 4G LTE Cellular Router with 2x10/100Base-T(X), US Band |                               |
| WAN:                      | Mode                                                   | Modem/3G/4G                   |
| LAN:                      | IP Address<br>Subnet Mask                              | 192.168.10.1<br>255.255.255.0 |
|                           | MTU                                                    | 1500                          |
|                           | MAC Address                                            | 00:1e:94:03:0f:7e             |
|                           | DHCP Server                                            | Enabled                       |

#### System Log

By checking in a specific box, the router will constantly log the events and provide the files for you to review. You can click Refresh to renew the page or Clear Logs to clear all or certain log entries.

| System log. |                                                                                                    |                                                                                                    |             |            |
|-------------|----------------------------------------------------------------------------------------------------|----------------------------------------------------------------------------------------------------|-------------|------------|
| Log Option: | <ul> <li>DHCP Server</li> <li>NTP Client</li> <li>System Event</li> <li>Firewall</li> <li>PPPoE Client</li> <li>Select All</li> </ul> | <ul> <li>Boot Message</li> <li>PPTP VPN</li> <li>UPNP</li> <li>Modern</li> <li>OpenVpn</li> <li>Deselect All</li> </ul> | Save Option |            |
| System Log: |                                                                                                    |                                                                                                    | Refresh     | Clear Logs |

#### **Traffic Statistics**

This page displays network traffic statistics for packets both received and transmitted through Ethernet ports and wireless connections.

| ystem Status> T     | raffic Statistics            |                               |  |  |
|---------------------|------------------------------|-------------------------------|--|--|
| Traffic statistics. |                              |                               |  |  |
| Interface           | Send                         | Receive                       |  |  |
| Wired LAN           | 83087 Bytes (481 Packets)    | 208989 Bytes (2366 Packets)   |  |  |
| Wired WAN           | 1184365 Bytes (3204 Packets) | 2175606 Bytes (22104 Packets) |  |  |
| Wireless LAN        | 1840 Bytes (10 Packets)      | 118657 Bytes (661 Packets)    |  |  |
| Wireless WAN        | 0 Bytes (0 Packets)          | 0 Bytes (0 Packets)           |  |  |

### **MECHANICAL INSTALLATION INSTRUCTIONS**

#### **ComNet Customer Service**

Customer Care is ComNet Technology's global service center, where our professional staff is ready to answer your questions at any time. Email ComNet Global Service Center: customercare@comnet.net

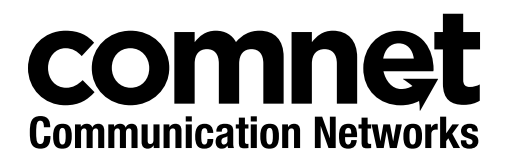

3 CORPORATE DRIVE | DANBURY, CT 06810 | USA T: 203.796.5300 | F: 203.796.5303 | TECH SUPPORT: 1.888.678.9427 | INFO@COMNET.NET 8 TURNBERRY PARK ROAD | GILDERSOME | MORLEY | LEEDS, UK LS27 7LE T: +44 (0)113 307 6400 | F: +44 (0)113 253 7462 | INFO-EUROPE@COMNET.NET

© 2018 Communications Networks Corporation. All Rights Reserved. "ComNet" and the "ComNet Logo" are registered trademarks of Communication Networks, LLC.